## Step 2: STUDENT - Complete the Online K12 Form

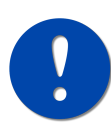

You must have an active LACCD Student ID # to complete this form. If you do not have one, please complete the online application to West Los Angeles College and wait 2-5 business days to receive your LACCD ID #. If you have not received your LACCD ID # within this time frame, please contact <u>admissions@wlac.edu</u>

#### 1. K12 Form Process

1a. The student will sign and submit the K12 form with all important information1b. The K12 routes to the counselor, who must decide the student's enrollment status and sign/submit

- 1st Time Enrolling: K12 form routes to parent/guardian for signature and submission
- Currently Enrolled: K12 form routes to admissions for processing
- Previously Enrolled: K12 form routes to admissions for processing

1c. The student can self-enroll once admissions approve the K12 form

\*Dual enrollment students must use a permission number when self-enrolling

### 2. Dynamic Forms Log In

If you've completed the online WLAC K12 form before, enter your user name and password to LOG IN

If this is your first time completing the online WLAC K12 form, click CREATE AN ACCOUNT

Complete ALL required fields

Write down all information Email addresses used, secret question, and the hint for the question

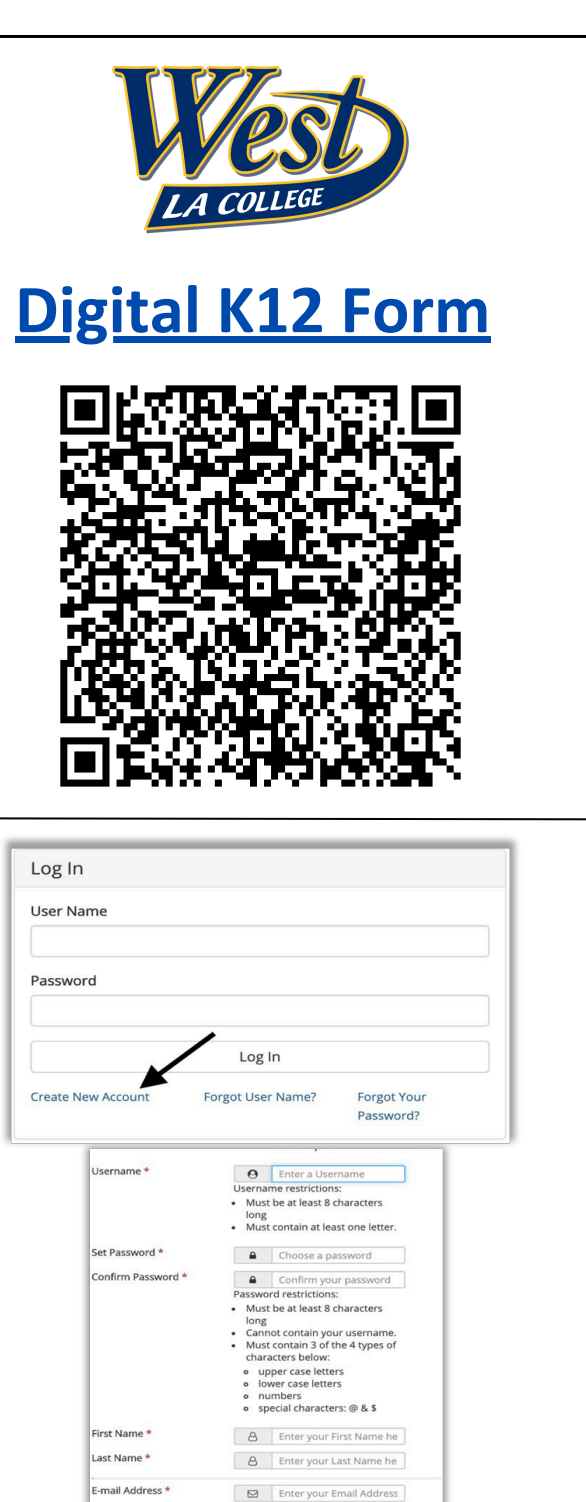

onfirm E-mail Address \*

ecret Ouestion \*

Secret Question Ans

Confirm your Email Addr

A -- Please select --

|                                                | Create a new account                                                                                                    |
|------------------------------------------------|----------------------------------------------------------------------------------------------------|
|                                                | Verify your email                                                                                                    |
|                                                | We sent an email to: studenttevamnle1@email.com                                                                                                    |
|                                                | Please visit the link provided in that email to activate your account.                                                                                                    |
|                                                | NOTE: If you do not receive the activation email in your inbox,                                                                                                    |
|                                                | please check your junk and/or spam folders.                                                                                                    |
|                                                | Activate your account 🛛 📾 🖸                                                                                                    |
|                                                | notify@ngwebsolutions.c. 12:41 PM (2 minutes ago) 🔆 🔦 :                                                                                                    |
| You will receive an email titled Activate your | to me +<br>Hello Student, Thank you for creating a Dynamic Forms account!                                                                                                    |
| account from notify@ngwohcolutions.com         | In order to complete your registration and activate your account, you must                                                                                                    |
| account nom <u>notifyteingwebsolutions.com</u> | visit the link below:                                                                                                    |
|                                                | MATCHE YOU BRANCH                                                                                                    |
| Click on ACTIVATE YOUR ACCOUNT                 |                                                                                                    |
|                                                | ◆ Reply: ➡ Forward                                                                                                    |
|                                                |                                                                                                    |
|                                                | Account Activated                                                                                                    |
|                                                | Congratulations, you have successfully activated your account.                                                                                                    |
|                                                | Continue                                                                                                    |
|                                                |                                                                                                    |
|                                                | Log In                                                                                                    |
|                                                | User Name                                                                                                    |
|                                                |                                                                                                    |
|                                                | Password                                                                                                    |
| Enter the user name and password you just      |                                                                                                    |
| created and click LOG IN                       | Log In 🥌                                                                                                    |
|                                                | Create New Account Forgot User Name? Forgot Your<br>Password?                                                                                                    |
|                                                |                                                                                                    |
|                                                |                                                                                                    |
|                                                |                                                                                                    |
|                                                | Log In - Security Question                                                                                                    |
|                                                |                                                                                                    |
|                                                | Welcome back studentexample1. As an additional security step, we                                                                                                    |
|                                                | require you to answer the security question you answered when                                                                                                    |
|                                                | creating your account.                                                                                                    |
| Answer the security question you selected      | What was your high school massat?                                                                                                    |
| when creating your account and click LOG IN    |                                                                                                    |
|                                                | Having trouble with your security question? Click here for more options.                                                                                                    |
|                                                |                                                                                                    |
|                                                | This is my device                                                                                                    |
|                                                | By selecting this option you will not have to answer a security question for any<br>further logins from this device. Please unselect this option if you are currently                                                                                                    |
|                                                | on a public or shared device.                                                                                                    |
|                                                | Log In                                                                                                    |
|                                                |                                                                                                    |
|                                                |                                                                                                    |
| 3 Review the LACCD K12 Policies                | West                                                                                                    |
| ST REVIEW THE LACED INTE FUILIES               |                                                                                                    |
|                                                | LOS ANGELES COMMUNITY COLLEGE DISTRICT                                                                                                    |
|                                                | SUFFLEMENT INL. AFFLICATION FUK ADMISSION OF SIDDEN'S IN GRADES A-72      MANDES A-72      MANDES A-7      MANDES A-7      MANDES              |
|                                                | EEEE Foreinser fers are expanded for social fail interstudents (i.e., being more flux 1 with), but waived for special part-free inducts (i.e., baing 1 with an exist),<br>Enducation codes section 739000, LACCD Board Priory, 5910). Special part time students are exement from the nonesolect tution for Education. Code section<br>7814/0424(). LACCD Board Priory 59101 he LACCD Board Priory 59101 (b) special part time students an exemption with exercised as student<br>7814/0424(). LACCD Board Priory 59101 he LACCD Board Priory 59101 (b) special part time students and exercised as student<br>7814/0424(). LACCD Board Priory 59101 he LACCD Board Priory 59101 (b) special part time inclusions of students are exemption with exercised as student<br>7814/0424().                                                                                                    |
|                                                | representation fee. Students enrolled in CCAP programs are eximpt from enrollment fees and will not be charged for teribiodis, equipment, and materials.<br><u>COMMITIONS</u> : The teleded is isopecide to blow requisitions and pocodarse that apply bal college students. The function tail an encoder college context that the isopecide context that the community college context that the isopecide context that the community college context that the isopecide context that the community college context that the community college context that the isopecide context that the community college context that the isopecide context that the community college context that the apply that college a college that the isopecide context that the community college context that the isopecide context that the community college context that the context context context context that the community context that the community college context that the context college context that the context college context that the context college context that the context that context the context college context that the context college context that the context college context that the context that the context college context that the context college context that the context that the context college context that the context that the context to context context that the context that the context that the context that the context to context that the context that the context to context that the context that the context that the context that the context to context to context that the context to context that the context to context to context that the context to context to co |
|                                                | cross, ins student may only even in hears carries listed on the form. This eventiment approval from must be presented when the student initial types and approximations of the college, and approximation of the college, and approximation of maniform the prevised for each strength to there are interesting and the supervised constraints explored and the strength strength st         |
|                                                |                                                                                                    |

| First Name:       *Student       Last Name:       *Example1       Mt:       Date Of Birth:       *         Address:                                                                                                    |
|----------------------------------------------------------------------------------------------------|
| ID #. Enter your 9-digit LACCD ID #.   th an incorrect or missing student ID #   gh school, select "Other" and type your   Term: '-Please Select · Year: ' College: West Los Angeles Course Number On 3.00 Out 0.01 Course 1: TUTOR 01 Course Number On 3.00 Out 0.01 Course 1: TUTOR 01 Course 1: TUTOR 01 Course 1: TUTOR 01 Course 1: TUTOR 01 Course 1: TUTOR 01 Course 1: TUTOR 01 Course 1: TUTOR 01 Course 1: TUTOR 01 Course 1: TUTOR 01 Course 1: TUTOR 01 Course 1: TUTOR 01 Course 2: |
|                                                                                                    |

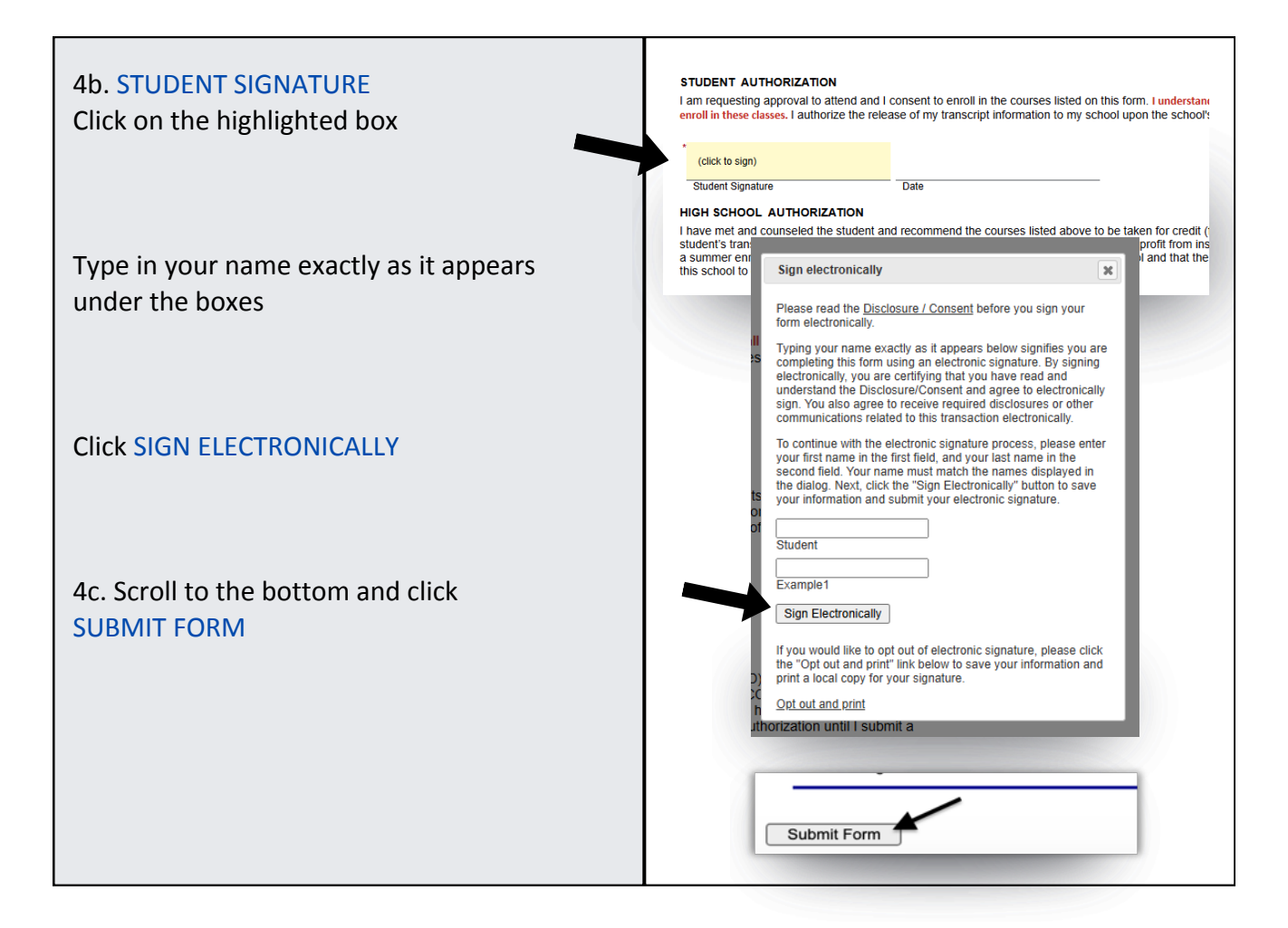

#### \* The online K12 form will be sent to the counselor's email address \*

\*\*After the student completes their section, the online K12 form will be sent to the counselor's email address\*\*

# 1. COUNSELOR - Sign the Online K12 Form

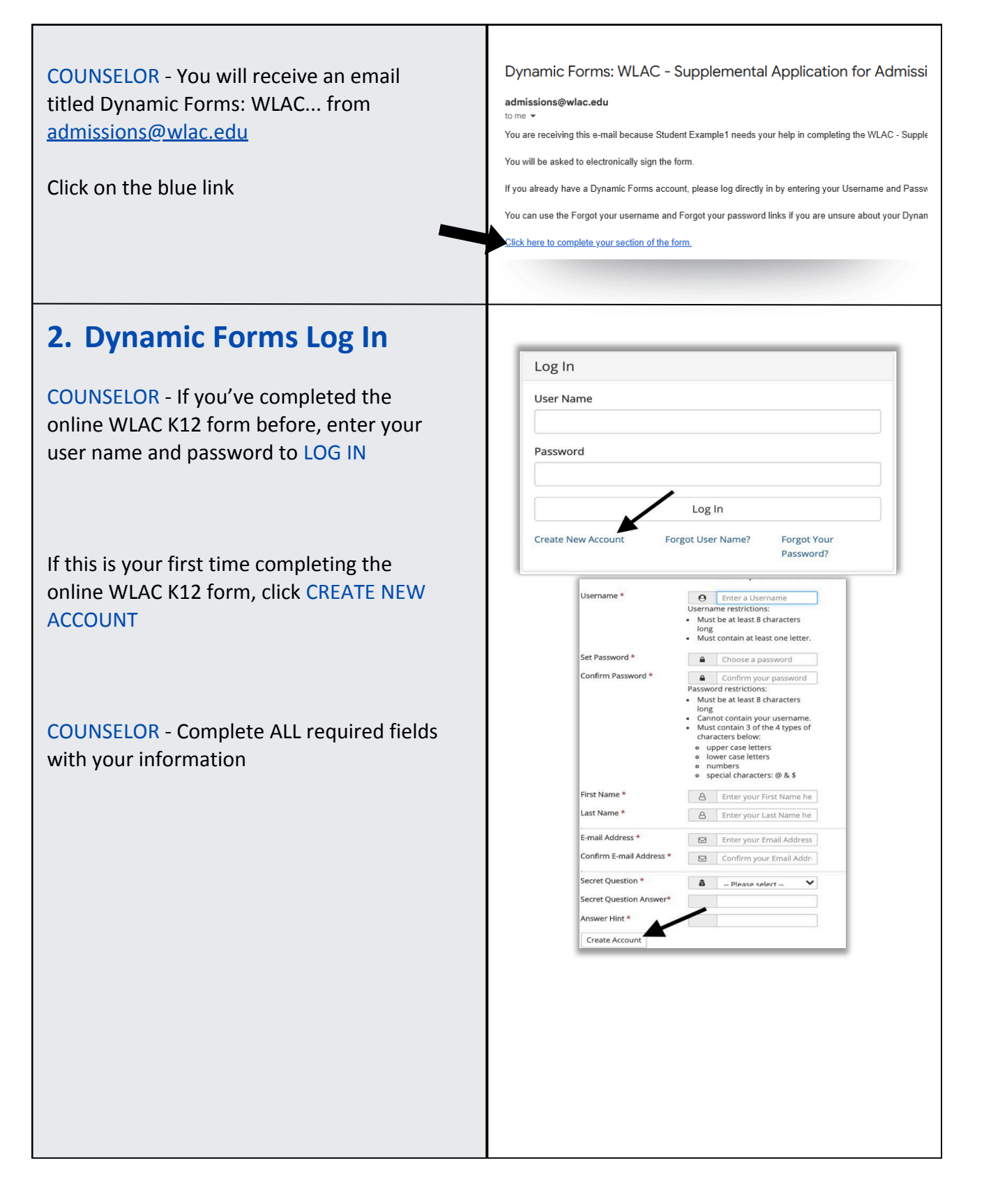

| Click CREATE ACCOUNT                                                                                           | Create a new account         Verify your email         We sent an email to: studenttexample1@gmail.com         Please visit the link provided in that email to activate your account.         NOTE: If you do not receive the activation email in your inbox, please check your junk and/or spam folders.                                                                                                    |
|----------------------------------------------------------------------------------------------------|----------------------------------------------------------------------------------------------------|
| COUNSELOR - You will receive an email<br>titled Activate your account from<br><u>notify.ngwebsolutions.com</u> | Activate your account Inbox ×   To me ×  Helio Student, Thank you for creating a Dynamic Forms account! In order to complete your registration and activate your account, you must visit the link below: Activate your account                                                                                                    |
| Click on ACTIVATE YOUR ACCOUNT                                                                                 | Reply     Forward  Account Activated                                                                                                    |
| Click CONTINUE                                                                                                 | Congratulations, you have successfully activated your account. Continue Log In                                                                                                    |
| COUNSELOR - Enter the user name and password you just created and click LOG IN                                 | User Name Password Log In Create New Account Forgot User Name? Forgot Your Password?                                                                                                    |
| COUNSELOR - Answer the security questions<br>you selected when creating your account and<br>click LOG IN       | Log In - Security Question         Wekcome back studentexample1. As an additional security step, we require you to answer the security question you answered when creating your account.         What was your high school mascot?         Having trouble with your security question? Click here for more options.         Image: This is my device         By selecting this option you will not have to answer a security question for any further logins from this device. Please unselect this option if you are currently on a public or shared device.         Log In |
| 3. Review the LACCD K12 Policies                                                                               |                                                                                                    |

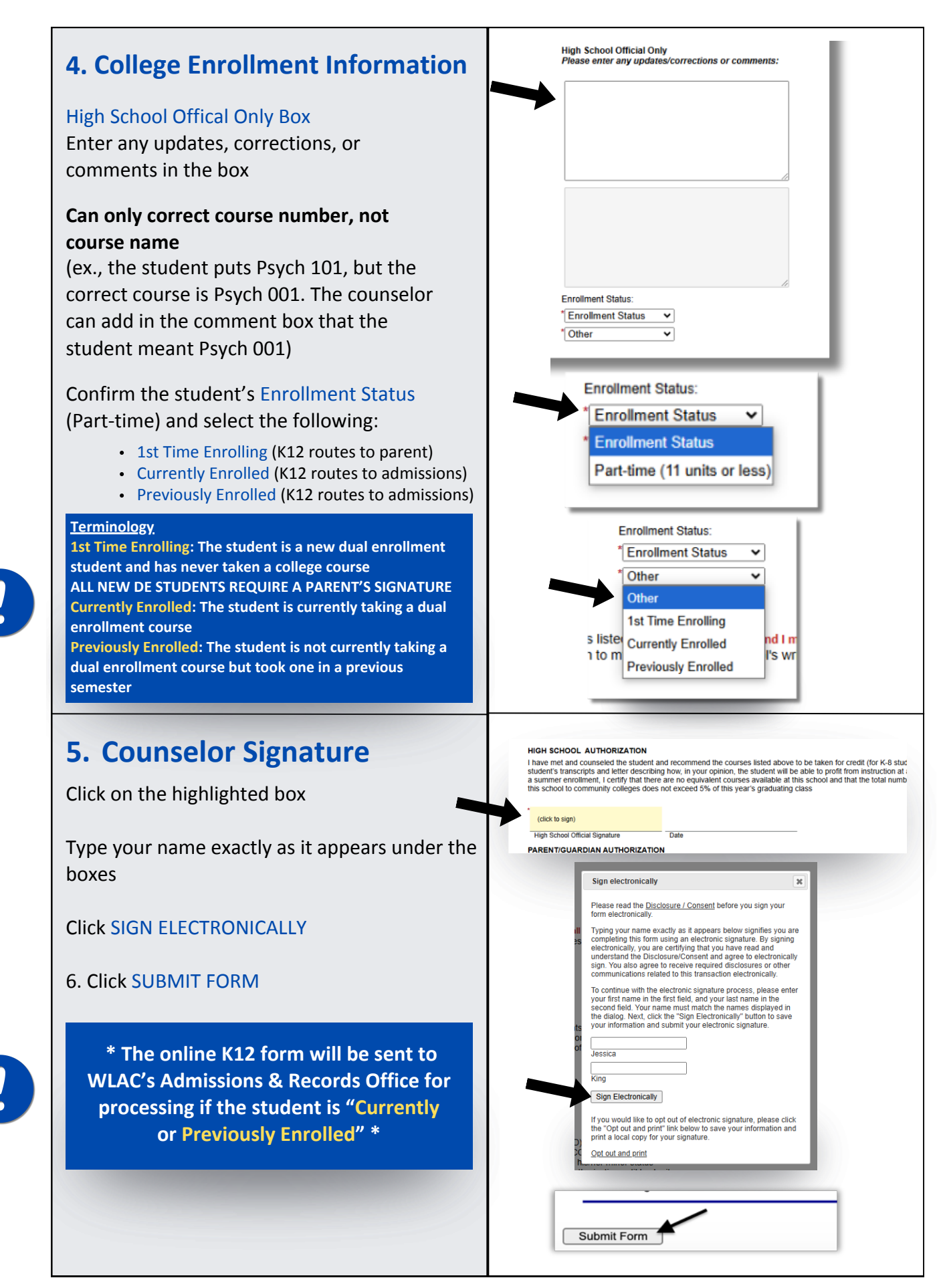

\* Continue to the next page if the student is "1st Time Enrolling" \*

\*\*After the counselor completes their section, the online K12 form will be sent to the parent's email address \*\*

## 1. PARENT - Sign the Online K12 Form

| PARENT - You will receive an email titled<br>Dynamic Forms: WLAC from<br>admissions@wlac.edu<br>Click on the blue link | Dynamic Forms: WLAC - Supplemental Application for Admissi<br>admissions@wlac.edu<br>to me *<br>You are receiving this e-mail because Student Example1 needs your help in completing the WLAC - Supple<br>You will be asked to electronically sign the form.<br>If you already have a Dynamic Forms account, please log directly in by entering your Username and Passw<br>You can use the Forgot your username and Forgot your password links if you are unsure about your Dynan<br>Click here to complete your section of the form. |
|----------------------------------------------------------------------------------------------------|----------------------------------------------------------------------------------------------------|
| 2. Dynamic Forms Log In                                                                                                | Log In                                                                                                    |
| PARENT - If you've completed the online<br>WLAC K12 form before, enter your user name<br>and password to LOG IN        | User Name Password Log In                                                                                                    |
| If this your first time completing the online<br>WLAC K12 form, click CREATE NEW ACCOUNT                               | Create New Account Forgot User Name? Forgot Your<br>Password?<br>Username * O Enter a Username<br>Username restrictions:<br>• Must be at least 8 characters<br>long<br>• Must contain at least one letter.<br>Set Password * O Confirm Password<br>Confirm Password * O Confirm your password                                                                                                    |
| PARENT - Complete ALL required fields with<br>your information                                                         | Password restrictions:<br>• Must be at least 8 characters<br>long<br>• Cannot contain your username.<br>• Must contain 3 of the 4 types of<br>characters below:<br>• upper case letters<br>• numbers<br>• numbers<br>• special characters: @ & \$<br>First Name *<br>Last Name *<br>Last Name *<br>E-mail Address *<br>Confirm U-mail Address *<br>Confirm Mour E-mail Address<br>Confirm E-mail Address *<br>Confirm Mour E-mail Address<br>Secret Question *<br>Secret Question Answer*<br>Answer Hint *<br>Create Account          |

| Click CREATE ACCOUNT                                                                                        | Create a new account         Verify your email         We sent an email to: studenttexample1@gmail.com         Please visit the link provided in that email to activate your account.         NOTE: If you do not receive the activation email in your inbox, please check your junk and/or spam folders.                                                                                                    |
|----------------------------------------------------------------------------------------------------|----------------------------------------------------------------------------------------------------|
| PARENT - You will receive an email titled<br>Activate your account from<br><u>notify.ngwebsolutions.com</u> | Activate your account Inbox ×  C Activate your account Inbox × C Activate your account Inbox × C Activate your account Inbox × C Activate your account Inbox × C Activate your account                                                                                                    |
| Click on ACTIVATE YOUR ACCOUNT                                                                              | Reply     Forward  Account Activated                                                                                                    |
| Click CONTINUE                                                                                              | Congratulations, you have successfully activated your account. Continue Log In                                                                                                    |
| PARENT - Enter the user name and password you just created and click LOG IN                                 | User Name Password Log In Create New Account Forgot User Name? Forgot Your Password?                                                                                                    |
| PARENT - Answer the security questions you<br>selected when creating your account and click<br>LOG IN       | Log In - Security Question         Welcome back studentexample1. As an additional security step, we require you to answer the security question you answered when creating your account.         What was your high school mascot?         Having trouble with your security question? Click here for more options.         Image: This is my device         By selecting this option you will not have to answer a security question for any further logins from this device. Please unselect this option if you are currently on a public or shared device.         Log In                                                                                                    |
| 3. Review the LACCD K12 Policies                                                                            | EVENCE OF A STATE OF A STATE OF A |

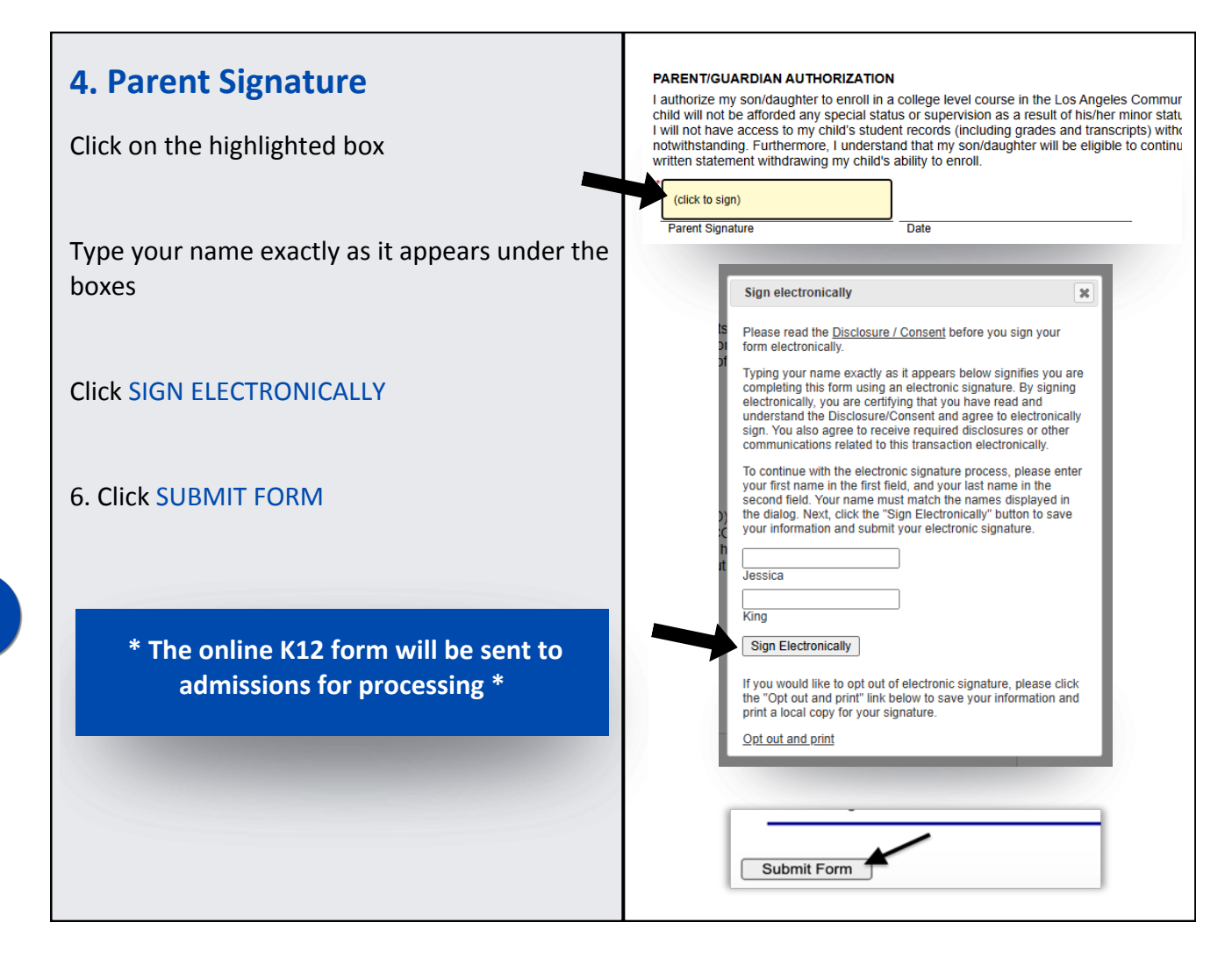